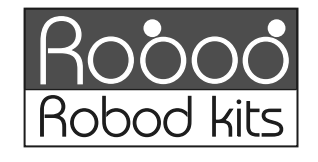

## ขั้นตอนการประกอบหุ่นยนต รหัส AP113

## ขั้นตอนการประกอบชุดหุ่นยนต์

- 1.ประกอบชุดมอเตอร์กับสายไฟโดย M1 ต่อกับสายสีดำกับแดง และ M2 ต่อกับสายไฟสีดำขาว ตามแบบในรูปที่1
- 2.ประกอบชุดกะบะถ่านกับชูดลำตัวแผ่นบนตามรูปที่2
- 3.ประกอบชุดล้อหลังแบบเลี้ยวกับชุดลำตัวแผ่นล่างตามรูปที่2
- 4.นำแผ่นลำตัวแผ่นบนและล่างพร<sup>้</sup>อมกับมอเตอร์ M1 และ M2 มา ประกอบเข้าด้วยกัน และสอดสายของมอเตอร์ ขึ้นด้านบน ตาม แบบในรูปที่2
- 5.ประกอบชุค OPTO เซ็นเซอร์เข้ากับชุคลำตัวแผ่นล่าง ล<sup>ื</sup>อข้างยึดเข้า กับมอเตอร์ ทั้งสองข้าง และยึดแผ่นวงเข้ากับลำตัวแผ่นบนที่จุดยึด ทั้งสี่จุด และเสียบสายไฟเข้าที่จุดต่างๆตามเลเอาท์ที่กำหนดไว้บน แผ่นวงจร ตามแบบในรูปที่6

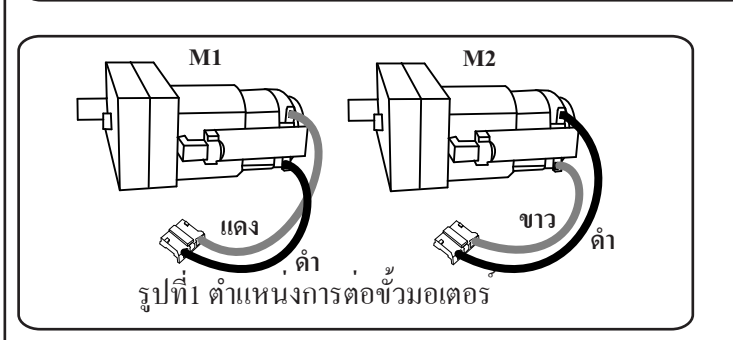

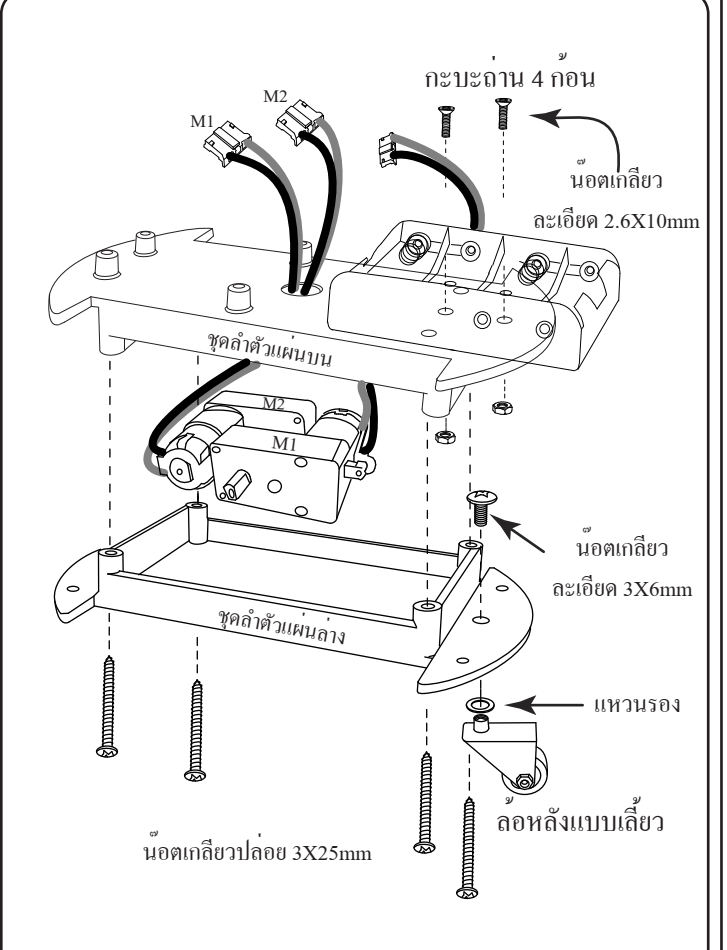

## รูปที่2 ขั้นตอนการติดตั้ง ชุดมอเตอร์ ล้อหลัง และ ลังถ่าน

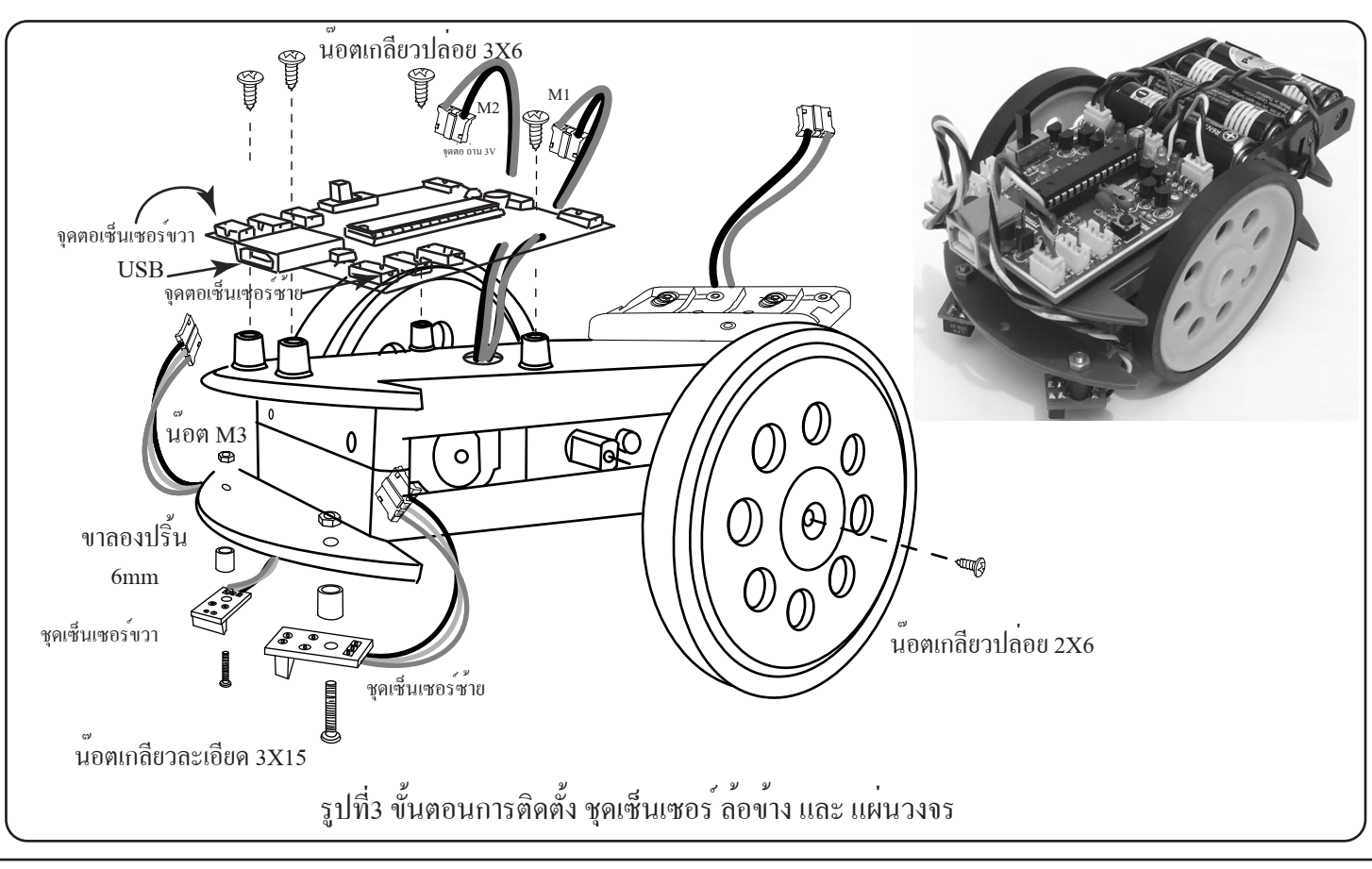

## ADVANCE PROJECT GROUP CO.,LTD WWW.ROBODKIT.COM